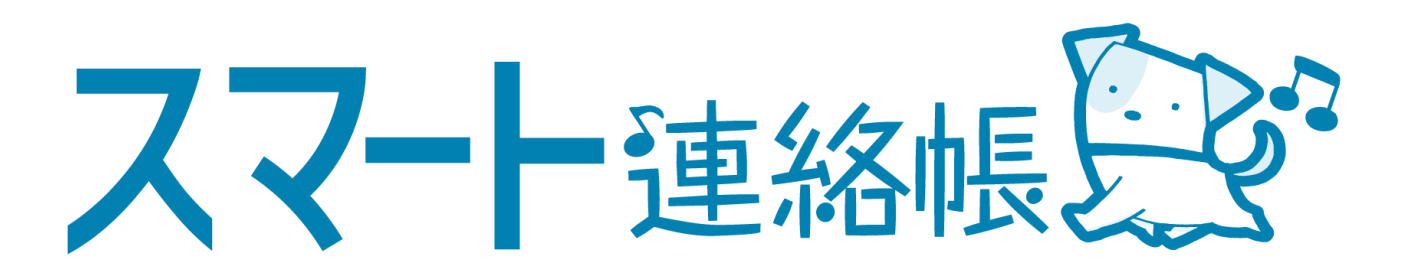

# 保護者様向け 連絡機能マニュアル

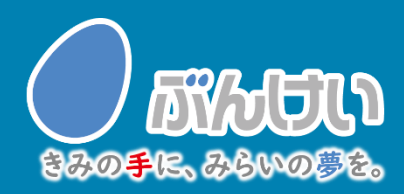

ver.2.3

### 連絡機能

連絡を受け取る

学校から送信された連絡は、TOPページまたは、メニューの「連絡」より確認できます。

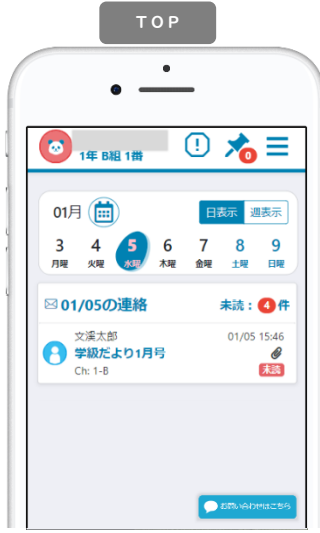

TOPページ

「日表示」…選択中の日に送信された連絡が 表示されます。

「週表示」…|週間の中で送信された連絡が 表示されます。

連絡をクリックすると連絡詳細画面が表示さ れます。

「未読:●件」…未読件数を表示しています。 クリックすると、未読一覧が表示されます。

#### 連絡の詳細

| •                                                                          |                |
|----------------------------------------------------------------------------|----------------|
| 連絡詳細                                                                       | ×              |
| 重要 2<br>学級だより1日号                                                           | マイトピックに追加      |
| 配信h : 1-8<br>配信者: ● 文渓太郎<br>配信日対: 01/05 16:12<br>添付ファイル:<br>● sa5ta011.pdf |                |
| 新年あけましておめでと<br>今年もよろしくお願いし                                                 | うございます。<br>ます。 |

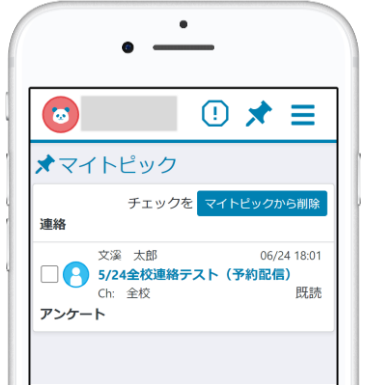

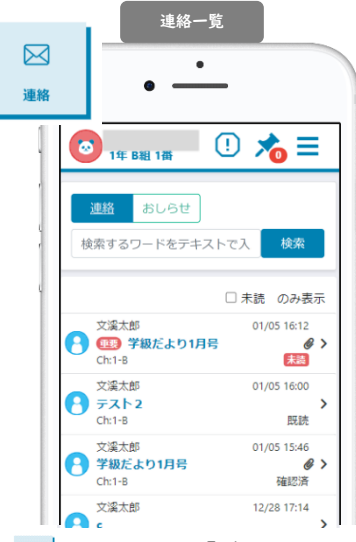

=→ 🔛 メニュー「連絡」

連絡一覧が配信日付順に表示されます。 「検索」…フリーワードによる検索を行 うことができます。

「未読のみ表示」…未確認の連絡のみ表 示することができます。

連絡をクリックすると連絡詳細画面が表 示されます。

| 連絡の詳細を確認できます。                                               |
|-------------------------------------------------------------|
| 件名 …学校側の設定によって、 緊急 105世 等                                   |
| アイコンが表示されます。                                                |
| 配信Ch …配信先のチャンネルが表示されます。                                     |
| 配信者 …送信した先生名が表示されます。                                        |
| 配信日付…送信した日時が表示されます。                                         |
| 添付ファイル…データがある場合は、クリックで開きます。                                 |
|                                                             |
| PDFや画像テータはフレビュー画面が開きます。保存にて端<br>ま内のファイルフォルダに保存ができます。その他形式の活 |
| イローン インショルシャに体行 くさより。 くい 他がらのが 付は直接端末に保存されます。               |
|                                                             |
| ■ ■■■ …連絡の詳細を開くと既読状態になります。                                  |
|                                                             |
| MarkMaBlator …承認や確認が必要な連絡には、確認ボタンが                          |
| 設置されています。クリックで確認したこと                                        |
| が、配信者に通知されます。                                               |
| ★マイトピックに追加                                                  |
|                                                             |
| 生女な廷裕く、元処したい廷裕について、メイトビックに認識をノリソノ                           |
| りるとされたビソノに豆跡されより。                                           |
|                                                             |

## 連絡機能

#### 3 Section 2018 Section 2018<

学校から送信された緊急連絡は通常の通知方法に加えて、登録されているメールアドレス宛に 本文を表示する形で通知メールが送信されます。

また、学校で確認状況を把握するために Mage Mage Outer のボタン付きで配信がされます。 確認後にはボタンを押下またはメールに記載されている確認用URLを選択して確認済みにして いただきますようお願いします。

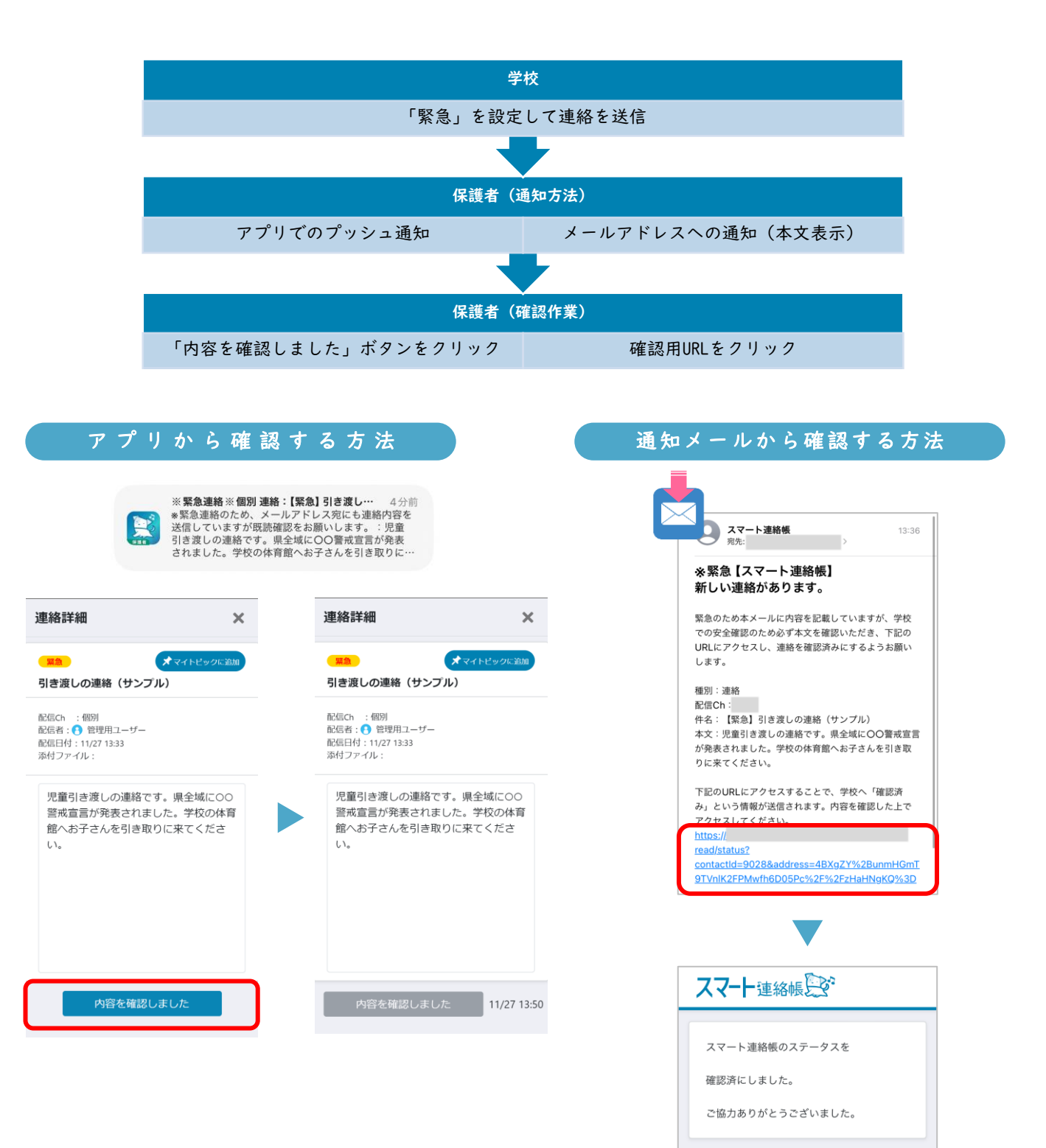